## How to upload "New Patient Forms" on the Vujevich Dermatology Associates patient portal!

\*You must be on a <u>computer</u> to complete this process

- Log into your portal account www.myhealthrecord.com or visit our website (www.vucare.com) and select "Login to Our Patient Portal" in the top right-hand corner.
- 2. On the left-hand side, select "Documents & Forms."
- 3. Select "Patient Demographics."
- 4. 6 pages will open as an Adobe PDF editable file.
- 5. You can now complete all information by typing in the editable sections on the forms.
- 6. Save the document to your computer.
- 7. Next, select "My Messages" located at the top of your patient portal.
- 8. Click "+New."
- 9. Using the drop down, select the provider with whom you are scheduled.
- 10. Choose "Ask a General Question."
- 11. Under the question "How can we help?" Type "New Patient Forms."
- 12. Click "Attach File."
- 13. Select your PDF document.
- 14. Send to us.

\*If you have clinical photos to attach, you can follow steps 7-14